## OAKS Online User Guide for the Test Information Distribution Engine

2010-2011

## **Table of Contents**

| Introduction                                           | 3  |
|--------------------------------------------------------|----|
| TIDE Home Page                                         | 3  |
| Navigating the TIDE Interface                          | 4  |
| Banner Links                                           | 4  |
| My Account                                             | 4  |
| TIDE Tasks                                             | 5  |
| User Info                                              | 6  |
| Add Users                                              | 6  |
| View/Edit Users                                        | 6  |
| User Search Results                                    | 7  |
| Exporting Search Data to Excel                         | 7  |
| Deleting Users                                         | 7  |
| Editing User Information                               | 7  |
| Upload Users                                           | 8  |
| Creating a CSV File                                    | 8  |
| Adding or Editing User Information                     | 8  |
| Adding Users to Multiple Institutions                  | 9  |
| Updating or Correcting Previously Uploaded Information | 9  |
| Uploading the CSV File                                 | 10 |
| Student Information                                    | 11 |
| Searching for Student Records                          | 11 |
| Filtering Search Data                                  | 11 |
| Viewing a Student's Complete Record                    | 12 |
| Student Settings                                       | 13 |
| Student Settings                                       | 13 |
| Searching for Student Records                          | 13 |
| Filtering Search Data                                  | 13 |
| Editing Student Settings                               | 14 |
| Upload Student Settings                                | 15 |
| Creating the CSV File                                  | 15 |
| Adding or Editing Student Settings Information         | 15 |
| Uploading the Student Settings CSV File                | 17 |
| Student Restrictions                                   | 18 |
| View/Edit Restrictions                                 | 18 |
| Searching for Student Records                          | 18 |
| Filtering Search Data                                  | 19 |
| Editing Student Test Restrictions                      | 19 |
| Upload Restrictions                                    | 20 |
| Creating a CSV File                                    | 20 |
| Adding or Editing Test Restriction Information         | 20 |
| Uploading the Test Restriction CSV File                | 21 |
| Paper Writing Tests                                    | 22 |
| Creating a CSV File                                    | 22 |
| Adding or Editing Paper Writing Information            | 22 |
| Braille Booklets                                       | 22 |
| Appendix: User Roles and Access                        | 23 |

## Introduction

The Test Information Distribution Engine (TIDE) provides administrators with the tools to add and manage OAKS Online users. TIDE uses a role-specific design to restrict access to certain tools and applications based on the user's designated role.

In addition to creating new administrative users and modifying roles, TIDE allows authorized users to view and edit student attributes, including target up, test restrictions, and default test settings. Enhanced searches for students based on assigned system features, target up, or restricted test access are also available.

## **TIDE Home Page**

The first screen upon logging in is the TIDE Home page. Your user role is displayed on the screen in the top right corner, next to your name.

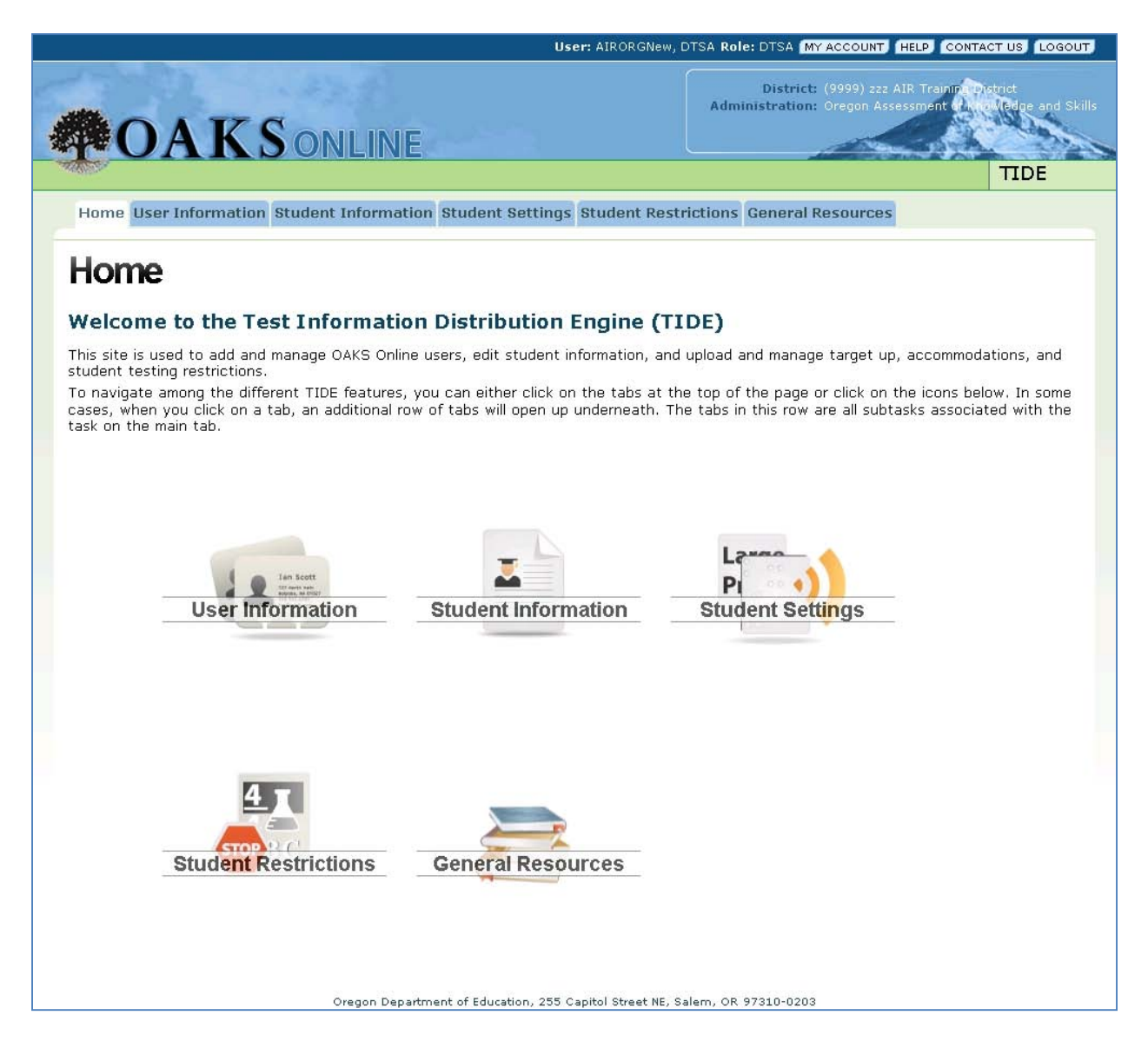

## Navigating the TIDE Interface

The TIDE interface uses tabs as the principal means of navigation. These clickable tabs resemble file folders and allow the user to navigate easily through the interface. Some tabs in the TIDE interface contain multiple sub-tabs, as displayed below. TIDE is automatically configured to show only the features that are available to you based on your user role. The image below is representative for DTSA users.

| Home Use  | r Information | Student Information | Student Settings | Student Restrictions | General Resources |
|-----------|---------------|---------------------|------------------|----------------------|-------------------|
| Add Users | View/Edit Us  | ers Upload Users    |                  |                      |                   |

## **Banner Links**

The TIDE banner, which contains the "file" tabs, is visible at all times at the top of the page and also contains specific links and features.

| User: AIRORGNew                                                                                                | V, DTSA Role: DTSA MY ACCOUNT HELP CONTACT US LOGOUT                                                   |
|----------------------------------------------------------------------------------------------------|----------------------------------------------------------------------------------------------------|
|                                                                                                    | District: (9999) zzz AIR Training Postrict<br>Administration: Oregon Assessment of the Gene and Skills |
| The second second second second second second second second second second second second second second second s | TIDE                                                                                                   |
| Home User Information Student Information Student Settings Student Res                                         | strictions General Resources                                                                           |

The upper right corner displays the following information and links:

- Your name (User) and user role (Role)
- [My Account]—Click to view and update your personal information and change your password
- [Help]—Click to view and download the TIDE User Guide
- [Contact Us]—Click to view AIR Help Desk contact information
- [Log Out]—Click to log out of the site

## **My Account**

The **My Account** section contains information about your account. You can access it by clicking the [**My Account**] button.

This section is where you can update your personal information as well as change your password for OAKS Online systems (TIDE, Test Administration, TA Interface Training Site, and Online Reporting).

| My Information |                                               | Change My Passwo | rd (Optional) |  |
|----------------|-----------------------------------------------|------------------|---------------|--|
| * First Name:  | John                                          | Old Password:    |               |  |
| * Last Name:   | Doe                                           | New Password:    |               |  |
| * Email:       | DTSA@air.org                                  | New Password     |               |  |
| Phone number:  | 123-456-7890                                  | (again):         |               |  |
| Role:          | <b>DTSA</b> 9999-zzz AIR<br>Training District |                  |               |  |

To change your password, enter your current password in the first field, followed by your new password in the following two fields. Password changes take effect immediately and apply to all OAKS Online systems.

## **TIDE Tasks**

The following features and functions, called tasks, are included in TIDE. Tasks are identified by their tab names. Please refer to Table 1 to see which user roles have access to each task.

- User Info
  - Add, upload, view, and edit information for users within your institution who are below your designated role level.
- Student Information
  - View student information, including test settings such as assigned system features, test restrictions, and target up status
- Student Settings
  - View and edit student test settings, including on-screen color, print-on-request, default language settings, and more.

#### • Student Restrictions

- View and edit student test restrictions (blocking students from taking tests in a specified subject)
- Paper Writing
  - Order Writing booklets for students who will not take the Writing assessment online
- General Resources
  - o View information on user role definitions and assessment accommodations

| Tasks                    | DSA          | DTSA         | STC          | ТА           | ТТ           | DRV/SRV      |
|--------------------------|--------------|--------------|--------------|--------------|--------------|--------------|
| Home                     | $\checkmark$ | $\checkmark$ | $\checkmark$ | $\checkmark$ | $\checkmark$ | $\checkmark$ |
| My Account               | $\checkmark$ | $\checkmark$ | $\checkmark$ | $\checkmark$ | $\checkmark$ | $\checkmark$ |
| User Information         | $\checkmark$ | $\checkmark$ | $\checkmark$ |              |              |              |
| Add Users                | $\checkmark$ | $\checkmark$ | $\checkmark$ |              |              |              |
| View/Edit Users          | $\checkmark$ | $\checkmark$ | $\checkmark$ |              |              |              |
| Upload Users             | $\checkmark$ | $\checkmark$ | $\checkmark$ |              |              |              |
| Student Information      | $\checkmark$ | $\checkmark$ | ~            | >            | $\checkmark$ |              |
| View Student Information | $\checkmark$ | $\checkmark$ | $\checkmark$ | $\checkmark$ | $\checkmark$ |              |
| Student Settings         | $\checkmark$ | ✓            | $\checkmark$ | $\checkmark$ | $\checkmark$ |              |
| View/Edit Settings       | $\checkmark$ | $\checkmark$ | $\checkmark$ | $\checkmark$ | $\checkmark$ |              |
| Student Restrictions     | $\checkmark$ | $\checkmark$ | $\checkmark$ |              |              |              |
| View/Edit Restrictions   | $\checkmark$ | $\checkmark$ | $\checkmark$ |              |              |              |
| Upload Restrictions      | $\checkmark$ | $\checkmark$ | $\checkmark$ |              |              |              |
| Paper Writing            | $\checkmark$ | $\checkmark$ |              |              |              |              |

Table 1. User Roles and Task Access in TIDE

## **User Info**

| Home User Information          | Student Information | Student Settings | Student Restrictions           | General Resources         |
|--------------------------------|---------------------|------------------|--------------------------------|---------------------------|
| Add Users View/Edit Us         | ers Upload Users    |                  |                                |                           |
| The User Info section contains | the following su    | b-tabs:          | Add Use<br>View/Ed<br>Upload V | ers<br>lit Users<br>Users |

This section of TIDE allows authorized users to add new users or modify existing users (either individually or through a file upload process). Only DTSA, DSA, and STC users have access to this task.

Authorized users can only view, add, or modify the users within their district and/or institution who have a lower role level.

#### **Add Users**

Use this page to add new users to TIDE individually. Adding users on this page does not require uploading a CSV file.

Select a role, district, and institution from the drop-down menus. The district and institution lists will automatically update after you select a role from the drop-down menu.

| his page allows you to add<br>at person should be asso<br>o TIDE. | d a user whose role is below your<br>ciated with, then enter the user's | level. From the drop-<br>information in the fi | down list, select a role. Verify the district and/or institutio<br>Ids below. When you are done, click [Save] to add the us |
|-------------------------------------------------------------------|-------------------------------------------------------------------------|------------------------------------------------|----------------------------------------------------------------------------------------------------|
| ease note: The e-mail add                                         | dress cannot be changed once it                                         | is entered into TIDE.                          | Please ensure that the user's e-mail address is accurate.                                                                   |
| Role: Si                                                          | chool Test Coordinator (STC)                                            | ~                                              |                                                                                                    |
| District: 18                                                      | 894 - Baker SD 5J 😽                                                     |                                                |                                                                                                    |
| School: -5                                                        | Select an institution-                                                  |                                                | <b>F</b>                                                                                                    |
| My Information                                                    |                                                                         |                                                |                                                                                                    |
| * First Name:                                                     |                                                                         |                                                |                                                                                                    |
| * Last Name:                                                      |                                                                         |                                                |                                                                                                    |
| • Email:                                                          |                                                                         |                                                |                                                                                                    |
| Phone number:                                                     |                                                                         |                                                |                                                                                                    |

#### **View/Edit Users**

Use this page to search for OAKS Online users within your district and/or institution who are below your role level. Select a role, district, and institution from the drop-down menus. The district and institution lists will automatically update after you select a role.

To help narrow your search results, you may also search for users by First Name, Last Name, or e-mail address.

| his page allows you to                                                        | view and edit information for user                                                             | s below your role level in a selected school.                                                                                                    |
|-------------------------------------------------------------------------------|------------------------------------------------------------------------------------------------|----------------------------------------------------------------------------------------------------|
| o begin, select a role le<br>ou need to view and/or<br>f users that match you | evel from the drop-down list, then<br>edit, you may enter that person<br>r selection criteria. | select a district and/or institution. If you know the specific user whose information<br>s information (e.g., first name and/or last name). Click [Search] to generate the lis |
| <ul> <li>To edit a user's inform</li> <li>To delete a user, clici</li> </ul>  | nation, click the [Edit] button in t<br>k the check box in that person's i                     | hat person's row.<br>ow, and then click [Delete Users].                                                                                                    |
| Role:                                                                         | School Test Coordinator (STC)                                                                  |                                                                                                    |
| District:                                                                     | 1894 - Baker SD 5J                                                                             |                                                                                                    |
| School:                                                                       | - Select a institution-                                                                        | ×                                                                                                    |
| First Name:                                                                   |                                                                                                |                                                                                                    |
| Last Name:                                                                    |                                                                                                |                                                                                                    |
| Email:                                                                        |                                                                                                |                                                                                                    |
| al man.                                                                       |                                                                                                |                                                                                                    |

#### **User Search Results**

Each row contains information for that user, including: First Name, Last Name, Phone, E-mail, Institution, and Role. Each row also contains an [**Edit**] button and a check box.

#### **Exporting Search Data to Excel**

You can export your search results to a CSV file (which can be opened using Microsoft Excel or a notepad application).

|      |      |                                   |                                  |               |              | Data To Excel Del        | ote Users       |
|------|------|-----------------------------------|----------------------------------|---------------|--------------|--------------------------|-----------------|
|      | Role | district                          | School or Program                | First<br>Name | Last Name    | Email                    | Phone<br>number |
| Edit | STC  | 9999-222 AIR<br>Training District | 8889-222 AIR<br>Training School2 | Shailesh      | Gattewar     | ctr_sgattewar@air.org    |                 |
| Edit | STC  | 9999-222 AIR<br>Training District | 8889-222 AIR<br>Training School2 | Anil          | Chevuri      | anil_chevuri@hotmail.com | 413-293-293     |
| Edit | STC  | 9999-222 AIR<br>Training District | 8889-222 AIR<br>Training School2 | TESA1         | RTA1         | ctr_Test2@air.org        |                 |
| Edit | STC  | 9999-222 AIR<br>Training District | 8889-zzz AIR<br>Training School2 | SivaExt       | IACreateTest | siva.asapu@gmail.com     | 202-403-100     |
| Edit | STC  | 9999-zzz AIR<br>Training District | 8889-zzz AIR<br>Training School2 | z             | air          | z@air.org                |                 |

Simply click [**Export Search Data to Excel**] and save the file to the location you want on your machine. You can use this CSV file to make numerous edits to user information as well as add new users to TIDE. See the Upload Users section for information on how to edit and upload user CSV files.

#### **Deleting Users**

You may also delete users on this page. Click the check box in the row for each user that you want to delete, and then click the [**Delete Users**] button. A confirmation window will appear, asking you to confirm that you want to delete the selected user(s). This change takes effect immediately and the deleted user(s) will no longer be able to log into OAKS Online systems.

#### **Editing User Information**

Click the [**Edit**] button for a user whose information you want to view and update. You will be directed to the Edit User page. You can only update the user's first name, last name, and phone number.

If you need to re-associate the user with a different district or institution, you will need to follow the process outlined in the Upload User section.

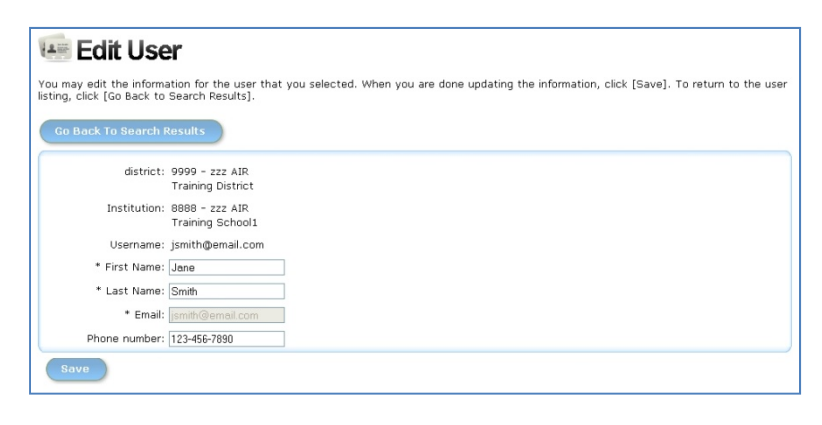

When you are done updating the user's information, click [**Save**]. To return to the search results listing, click [**Go Back To Search Results**].

## **Upload Users**

Use this page to upload a group of users to TIDE or to modify profiles for existing users. TIDE accepts uploads of user information in CSV (ASCII) format. CSV files can be opened/edited using spreadsheet applications such as Microsoft Excel or a notepad application.

Reminder: You can only upload information for users who are below your role level and who are within your district and/or institution. You cannot upload information for users in a district or institution that you are not associated with. If you upload a file that contains information for a user role or District or Institution ID that you are not associated with, the upload process will fail.

#### Creating a CSV File

Users can download the CSV template by clicking the [**Download Template**] button or use the CSV file created with the [**Export Search Data to Excel**] feature with their search results.

If you use the Download Template option, save the file using the following format:

► TIDEUserUploadFile(07-22-10).csv

#### Adding or Editing User Information

**Do not change or move the column headers in the first row.** Enter each user's information in each row and respective column. Data must be entered in each column as standard text (any formatting such as bold, italics or highlighting will be lost during the upload).

|   | А          | В             | С         | D        | E     | F    | G     | Н      |
|---|------------|---------------|-----------|----------|-------|------|-------|--------|
| 1 | DistrictID | InstitutionID | FirstName | LastName | Email | Role | Phone | Action |
| 2 |            |               |           |          |       |      |       |        |
| 3 |            |               |           |          |       |      |       |        |
| 4 |            |               |           |          |       |      |       |        |
| 5 |            |               |           |          |       |      |       |        |

The CSV file contains the following columns:

- *District ID* refer to the "Institution Lookup" tool within the General Resources tab for help
- Institution ID refer to the "Institution Lookup" tool within the General Resources tab for help
- First name
- Last name
- Email address
- *Phone* (format: xxx-xxxx). An extension can also be appended.
- Role defined on the "Role Definitions" page in the General Resources tab
- *Action* enter one of the following options:
  - $\circ$  *Add* Identify/add new users
  - *Delete* Remove the user from the system

After you have finished modifying and/or adding users to your CSV file, save the file.

#### Adding Users to Multiple Institutions

To add users to multiple institutions, follow the steps below:

- 1. Enter the user on separate lines in the upload file one line for each institution
- 2. For each institution (it doesn't matter which one is entered first), enter "ADD" as the action

|   | А          | В             | С         | D        | E                | F    | G            | Н      |
|---|------------|---------------|-----------|----------|------------------|------|--------------|--------|
| 1 | DistrictID | InstitutionID | FirstName | LastName | Email            | Role | Phone        | Action |
| 2 | 1234       | 123           | Mary      | Smith    | msmith@email.com | ТА   | 123-456-7890 | ADD    |
| 3 | 1234       | 456           | Mary      | Smith    | msmith@email.com | ТА   | 123-456-7890 | ADD    |
| 4 | 1234       | 789           | Mary      | Smith    | msmith@email.com | ТА   | 123-456-7890 | ADD    |

When users are added to multiple institutions in the same upload, they will receive a single e-mail containing a single login and password. Users added to multiple institutions using multiple uploads will receive separate e-mails. In this event, the most recent e-mail contains the correct information to log in to the system.

#### Updating or Correcting Previously Uploaded Information

To update e-mail addresses or district/institution affiliations:

- 1. Upload the user with "DELETE" as the action (this removes the incorrect/outdated record from the system).
- 2. Upload the user with "ADD" as the action and the corrected e-mail/affiliation entered in the file.

E-mail addresses are used to identify unique individuals in the system and can only be corrected by deleting the incorrect record and adding a new, correct one.

To update any other user attributes including name or phone number:

1. Upload a user file with the corrected information. Use "ADD" as the action

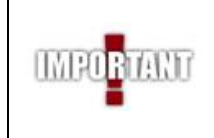

For users with multiple records in the system (the same e-mail address is used but for multiple Districts/Institutions), use ADD as the action when uploading a new name or phone number. This will update *all multiple records for the user*. You do not need to update each individual record for that user.

#### **Uploading the CSV File**

#### Step 1 – Upload File

- 1. Click [**Browse**] to locate the saved CSV file on your computer.
- 2. Select the file (click **[OK]**) and then click **[Upload]**.

#### **Step 2 – Preview Records**

- 1. Preview the file that you selected to ensure that you uploaded the correct file. (*Only a few records are visible on this preview page*).
- 2. Click [**Next**] to begin the file validation process.

#### **Step 3 – Validate Records**

If the upload was successful, the users' information will be displayed on the screen. You will be prompted to review these records for any warnings and/or errors.

The "Your file was validated" message indicates that the file was uploaded successfully and verified for any errors. (The file has not yet been committed to TIDE.)

- Files that contain records with errors will display an error message. Depending on the severity of the error, either the entire file will fail or just the records with errors will fail.
- Records without errors will be automatically accepted by the system.

Files with data *not in the correct format* as shown in the template will generate error messages by row, identifying the error(s) in the CSV file.

#### **Step 4 – Confirmation**

After you have clicked [**Commit User File**], you should receive a confirmation message stating that your file was successfully submitted to the TIDE system.

| 📄 STEP 1 Upload File                                    | 👄 🍘 STEP 2 Province File 🛛 👄 🂱 STEP 3 Validate File 🛥 🖌 STEP 4 Confirmation                                                                                                    |
|---------------------------------------------------------|----------------------------------------------------------------------------------------------------|
| Upload File - To begin up<br>[OK]. After you have selec | sading your file, click [Browse] and navigate to the file on your computer or enter the file path, then click<br>ted the file, please click [Upload File] to begin the upload process. |
| Bro                                                     | HE0                                                                                                    |

Upload File Cancel

| Preview File - This pag<br>are in the correct fields. | ge allows you to pr<br>Please click (Next | eview the first fev<br>] to review all rec | records in the fil<br>ards in your file fr | e to ensure that you uplo<br>ir any errors. | aded the con | rect file a | nd the data |
|-------------------------------------------------------|-------------------------------------------|--------------------------------------------|--------------------------------------------|---------------------------------------------|--------------|-------------|-------------|
| COMPLEXAREADID                                        | SCHOOLED                                  | FIRSTNAME                                  | LASTNAME                                   | EMAILID                                     | PHONE        | ROLE        | ACTION      |
| 962                                                   | 100                                       | Jane                                       | Doe                                        | jdoe@email.com                              |              | TA          | ADD         |
| 962                                                   | 100                                       | John                                       | Doe                                        | jdoe@email.com                              |              | TA          | ADD         |
| 962                                                   | 100                                       | Katie                                      | Lim                                        | klim@email.com                              |              | TA          | ADD         |

- Record caused file upload to fail.
- 🔀 File uploaded, but record failed.
- Record has errors, but was uploaded anyway.

You have two options:

- To abort the upload, click [**Cancel**]. You can then make edits to the CSV file and begin the upload process again.
- To proceed with the upload and add the user information to TIDE, click [Commit User File]. Only those records without errors will be uploaded to the system.

If problems exist for a single record and you are unable to successfully upload that record, please call your Regional Assessment Support ESD Partner for assistance.

# ■ STEP 1 Lipitoad File → ● STEP 2 Preview File → ● STEP 3 Validate File → ♥ STEP 4 Confirmation ✓ Your file has successfully been submitted to TIDE. O records were loaded into the TIDE database.

## **Student Information**

Use this section to view information for students within your district and/or institution.

The drop-down menus contain only those districts and/or institutions you are permitted to access.

#### View Students

This page lets you view student records. The drop-down menus below contain only those districts and/or institutions you are permitted to access. Select the district and/or institution from the list(s) and click [Search]. To narrow your search, you can also select an enrolled grade, or enter a student's SSID or last name.

To view a student's complete record, click [Edit] next to his or her name. The page will reload with the student's information. Notes:

• You may view student records for all students in a school; to do so, do not enter an SSID or last nam

| Institution:    | - Select an institution - | ~ |  |  |
|-----------------|---------------------------|---|--|--|
| SSID:           |                           |   |  |  |
| First Name:     |                           |   |  |  |
| Last Name:      |                           |   |  |  |
| Enrolled Grade: | All grades 💌              |   |  |  |

## **Searching for Student Records**

Select the district and/or institution from the list(s) and click [**Search**]. To narrow your search, you can also select an enrolled grade, or enter a student's SSID or first or last name.

Each row contains information for students, including: School Institution ID, SSID, First Name, Last Name, Middle Name, Gender, Date of Birth, and Enrolled Grade. Each row also contains an [**Edit**] button.

|      |                |            |            | _         | and the second second s |        |               |                |
|------|----------------|------------|------------|-----------|----------------------------------------------------------------------------------------------------|--------|---------------|----------------|
|      | Institution ID | SSID       | First Name | Last Name | Middle Name                                                                                                    | Gender | Date of Birth | Enrolled Grade |
| Edit | 8888           | 9999999673 | MELISA     | ANDREWS   | E                                                                                                    | F      | 01051995      | Grade 10       |
| Edit | 8888           | 999999914  | GREGORY    | BAKER     | F                                                                                                    | м      | 12071992      | Grade O5       |
| Edit | 8888           | 999999923  | JOAN       | BANKS     | A                                                                                                    | F      | 12071992      | Grade O6       |
| Edit | 8888           | 999999924  | HOWARD     | BARNES    | G                                                                                                    | м      | 12071992      | Grade 07       |
| Edit | 8888           | 999999929  | APRIL      | BATES     | s                                                                                                    | F      | 12071992      | Grade O6       |
| Edit | 8888           | 999999922  | ERIN       | BENNETT   | т                                                                                                    | F      | 12071992      | Grade OS       |

Note: All columns in the table are sortable. To sort by a specific category, click the header in the first row of the table. For example, click Grade to sort from lowest to highest grade. Click Grade again to sort from highest to lowest.

## Filtering Search Data

If your initial search results in a large number of student records, you may narrow your search to locate specific students or groups of students more easily.

- 1. Click [Filter Search Data]. A pop-up window will appear with some basic demographic fields.
- 2. Enter or select demographic information and click [**Search**]. The student record listing will update to include only those students who match your search parameters.

To view a student's complete record, click [**Edit**] next to his or her name. The page will load with the selected student's information. If you need to edit the student's test settings or restrictions, and you are an authorized user, you will need to use the Student Settings or Student Restrictions tasks.

## Viewing a Student's Complete Record

The **View Student Details** page allows you to view the complete demographic and testing information for the student that you selected.

You can view the student's personal and demographic information, any ethnic flags that may be set and his or her address and home phone number.

You can also view the student's test settings, including restrictions and designated system features.

None of the data on this page are editable. If you need to update the student's personal, demographic or ethnicity information, or Target Up status, contact your District Test Coordinator. The Oregon Department of Education submits updated student information nightly to TIDE.

If the student's test restrictions or other test settings need to be changed, you may edit that information in the respective tabs in TIDE. Refer to the Student Settings and Student Restrictions sections in this user guide for additional information.

When you are done viewing the student's information, click [Go Back to Search Results] and return to the student record listing.

## ws the demographic information for the If you need to update student settings, including accommodations and test restriction Restrictions tabs. To return to the student listing, click [Go Back to Search Results]. Go Back To Search Results Institution ID 8888 Student Information · SSID: \* First Name Middle Name: Date of Birth: \* Enrolled Grade aferred Last Name Preferred First Name: trict/Local Student American Indian/Alaskan Native Ethnic Flag: Asian/Pacific Ethnic Flag ited Englis Code Flag Race Fill: onomical Potentially TAG: ative Ability City Pearlin A101 A107 A209 A302 A403 A210 A203 A201 A211 A303 A404 A215 A202 A212 A307 A501 A216 A204 A213 A308 A304 A217 A105 A205 A214 A401 A206 A305 K024 K030 K037 K026 K032 K027 K033 K028 Reading No Selection tics No Selection ~ ance No Selection FLPA No Selection Reading No Sele atics No S nces No Sel ELPA No S aking No Sel

View Student Details

## **Student Settings**

|             | Home User Information Student Information Student Settings | ition Student Settings | Student Restrictions | General Resources               |
|-------------|------------------------------------------------------------|------------------------|----------------------|---------------------------------|
| The Student | Settings section contains the fol                          | lowing sub-tabs        | Studen<br>Upload     | t Settings<br>I Student Setting |

## **Student Settings**

Use this page to view and edit test settings for students within your district and/or institution. Test settings set in TIDE become part of the student's attribute, making these the default test settings for that student.

Please note that if a student transfers schools or district, his or her test settings will move with the student and not be changed or reset.

#### Searching for Student Records

Select the district and/or institution from the list(s) and click [**Search**]. To narrow your search, you can select an enrolled grade or enter a student's SSID, first name, or last name.

Each row displays information for students, including test settings, as well as an **[Edit]** button.

Notes: All columns in the table are sortable. To sort by a specific category, click the header in the Student Settings

| This page lets you review and edit student test settings and accommodations. The drop-down menus below contain only those districts<br>and/or institutions you are permitted to access. Select the district and/or institution from the list(s) and click [Search]. To narrow your<br>search, you can also select an enrolled grade, or enter a student's SSID or last name.                             |
|----------------------------------------------------------------------------------------------------|
| To view and edit a student's settings, click Edit next to his or her name. The page will reload with the student's information.                                                                                                    |
| Notes:                                                                                                    |
| <ul> <li>You may populate a list of student records for all students in a school; to do so, do not enter an SSID or last name.</li> <li>All columns in the table are sortable. To sort by a specific category, click the header in first row of the table. For example, click Enrolled Grade to sort from lowest to highest grade. Click Enrolled Grade again to sort from highest to lowest.</li> </ul> |
| Institution: -Select an institution -  SSID: First Name: Last Name: Enrolled Grade: All grades                                                                                                    |
|                                                                                                    |

| Edit | Institution<br>ID<br>8888 | SSID       | First<br>Name | Last    | Middle |        | Dete of  |             |               |               | and a second second second |
|------|---------------------------|------------|---------------|---------|--------|--------|----------|-------------|---------------|---------------|----------------------------|
| Edit | 8888                      |            |               | Name    | Name   | Gender | Birth    | Grade       | Color Choices | Print<br>Size | Item Typ<br>Exclusio       |
|      |                           | 9999999673 | MELISA        | ANDREWS | E      | E      | 01051995 | Grade<br>10 | None          | Larger        |                            |
| Edit | 8888                      | 999999914  | GREGORY       | BAKER   | F      | м      | 12071992 | Grade<br>05 | White on Navy | Normal        | No Grid I                  |
| Edit | 8888                      | 999999923  | JOAN          | BANKS   | A      | E      | 12071992 | Grade<br>06 |               |               | No Exclu                   |
| Edit | 8888                      | 999999924  | HOWARD        | BARNES  | G      | м      | 12071992 | Grade<br>07 |               |               |                            |
| Edit | 8888                      | 9999999929 | APRIL         | BATES   | S      | F      | 12071992 | Grade<br>06 |               |               |                            |
| Edit | 8888                      | 999999922  | ERIN          | BENNETT | т      | F      | 12071992 | Grade<br>05 |               |               |                            |

first row of the table. For example, click Enrolled Grade to sort from highest to lowest. Click Enrolled Grade again to sort from lowest to highest.

#### **Filtering Search Data**

If your initial search results in a large number of student records, you may narrow your search to locate specific students or groups of students more easily.

1. Click [Filter Search Data]. A pop-up window will appear with some basic demographic fields.

2. Enter or select demographic information and click [**Search**]. The student record listing will update to include only those students who match your search parameters.

To view a student's complete record and edit test settings, click [Edit] next to his or her name. The Edit Student Settings page will load with the selected student's information.

## **Editing Student Settings**

The **Edit Student Settings** page allows you to view and edit the test settings for the student that you selected. You can view but not edit the student's personal information.

You can update all test settings and identify whether the student will receive any assessment accommodations on this page.

System features for online testing include:

- Color Choices: Screen color options
- **Print size:** Normal, large, largest
- Item Types Exclusion: Restrict the student from viewing certain item types, such as grid items.
- **Print on Request:** Allow student to request printing of items, stimuli, and/or reading passages in each subject

**IMPORTANT:** Be sure to review page 11 of the 2010–2011 Test Administration Manual for guidelines on determining and documenting which students need access to printed test items before setting this **restricted resource** for a student. The Edit Student Settings ce lets you edit student test sett Color choices: Select the appropriate screen option if this student has specified vision needs.
 Language: Set the default test language to English or Spanish (Spanish is currently available for Grade 3 Reads selection thoused be applied for Those students who need to be treated in their native language). Sent cont Yuouu of append for Yuodi Stutemes with there is to introduce the sentence ungluage). Print on Request: Allow students with the appropriate accommodation(s) to request printing of Items 1 Print Size: Set the default print size for students (for on-screen viewing). Other Accommodations and Modifications: Sete the correct code(s) as specified in the student's IEP hen you are done updating the student's test settings, click (Save Changes). To go back to the student listing, click (Go Back to Search P Institution ID 8888 udent Infor \* SSID: \* Einst Name: \* Last Name: N Middle Name: ate of Birth \* Enrolled Grade Test Settings Color Choices: - Select a Color Cl Print on Request Language Print Size: - Select a Print Size - -Writing No Selection Writing No Selection .\* Item Types Exclusion: - Select an Item Types Exclusion -Reading No Selection Reading No Sel Number of -Select a Number of Accommodel thematics No Selection 💌 Mathematics No Selection al No Selection 💌 cience No Selection 💌 Science No Selection ~ ELPA No Selection ELPA No Selection 💌 ELPA Speaking No Selection 💌 ELPA Speaking No Selection 👻 0:032 CK033

ability to request printed Reading passages will remain the default setting for all students.

• Language: Select the default language for each subject test as available. (Note: Spanish Reading is only available at Grade 3).

In addition to assigning system features for the student, this page allows you to identify whether the student will receive any assessment accommodations or modifications. Descriptions of all accommodations are listed in the General Resources tab in the Assessment Accommodations section.

When you are done editing the student's test settings, click [Save Changes]. To return to the student record listing, click [Go Back to Search Results].

## **Upload Student Settings**

Use this page to upload student settings for multiple students to TIDE or to modify existing student settings. TIDE accepts uploads of student settings in CSV (ASCII) format. CSV files can be opened/edited using spreadsheet applications such as Microsoft Excel or a notepad application.

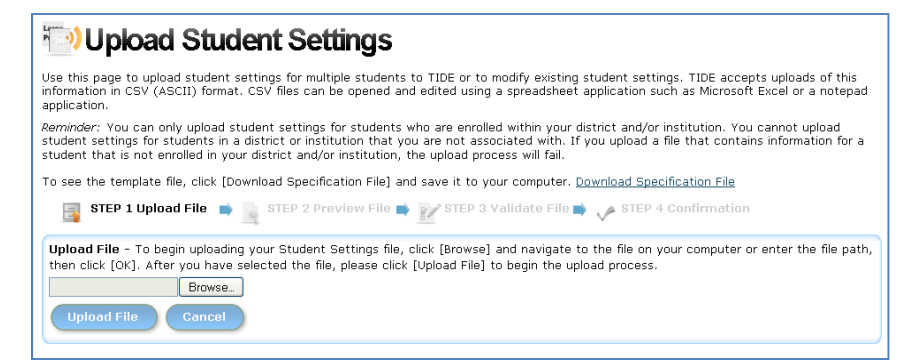

Reminder: You can only upload student settings for students who are enrolled within your district and/or institution. You cannot upload student settings for students in a district or institution that you are not associated with. If you upload a file that contains information for a student that is not enrolled in your district and/or institution, the upload process will fail.

#### Creating the CSV File

Users can download the CSV template by clicking the [Download Specification File] link.

If you download the CSV template, save the file using the following format:

► TIDETestSettingsUploadFile(09-07-10).csv

#### Adding or Editing Student Settings Information

**Do not change or move the column headers in the first row.** You *can* expand the columns to better read the text in them.

Enter each student's test settings information in each row and respective column. Data must be entered in each column as standard text (any formatting such as bold, italics or highlighting will be lost during the upload). *Note: If a cell is left empty, that attribute will be ignored in the upload process, and the student will continue to have the previous attribute value for that setting.* 

|   | А    | В             | С                   | D                   | E                   | F                   | G                   | Н           | I.          |
|---|------|---------------|---------------------|---------------------|---------------------|---------------------|---------------------|-------------|-------------|
| 1 | SSID | Color Choices | Print on Request: R | Print on Request: M | Print on Request: S | Print on Request: S | Print on Request: W | Language: R | Language: M |
| 2 |      |               |                     |                     |                     |                     |                     |             |             |
| 3 |      |               |                     |                     |                     |                     |                     |             |             |
| 4 |      |               |                     |                     |                     |                     |                     |             |             |
| 5 |      |               |                     |                     |                     |                     |                     |             |             |

The CSV file for uploading test restriction information contains 16 columns. The complete list of columns with valid attributes is shown below. You must enter the code that corresponds with the setting the student(s) need.

| Column/Test Setting Name                                                                                                    | Description                                                                                                    | Code                           |
|----------------------------------------------------------------------------------------------------|----------------------------------------------------------------------------------------------------|--------------------------------|
| SSID                                                                                                    | Student's SSID                                                                                                    | (numeric), no spaces or dashes |
| Color Choices                                                                                                    | None (no background change)                                                                                                    | TDS_CC0                        |
| Enter the correct code for the background color that the student needs. This setting                                                                           | Yellow background                                                                                                    | TDS_CCYellow                   |
| will apply to all subject tests the student takes.                                                                                                    | Blue background                                                                                                    | TDS_CCBlue                     |
| <b>Print on Request (PoR)</b><br>For each <i>Print-on-Request: Subject</i><br>column, enter the correct code for the                                           | Disable PoR feature<br>(available for Math, Science, and<br>Social Sciences)                                                    | TDS_PoD0                       |
| setting the student should have.<br>Column C: Print on Request: Reading<br>Column D: Print on Request: Mathematics                                             | Enable PoR for Stim (available for Reading)                                                                                     | TDS_PoD_Stim                   |
| Column E: Print on Request: Science<br>Column F: Print on Request: Soc. Sciences<br>Column G: Print on Request: Writing                                        | Enable PoR for Items (available for Math and Writing)                                                                           | TDS_PoD_Item                   |
| Note: Only DSAs or DTSAs may set or edit<br>this test setting.                                                                                                 | Enable PoR for Stim & Items (available for Reading, Science and Social Sciences)                                                | TDS_PoD_Stim&TDS_PoD_Item      |
| Language<br>For each Language: Subject column, enter<br>the correct code for the language setting<br>the student should have.                                  | Set English as test language<br>(available for Reading, Math,<br>Science, Social Sciences, Writing,<br>ELPA, and ELPA Speaking) | ENU                            |
| Column I: Language: Mathematics<br>Column J: Language: Science<br>Column K: Language: Soc. Sciences<br>Column L: Language: Writing<br>Column M: Language: ELPA | Set Spanish as test language<br>(available for Math, Science,<br>Social Sciences, Writing, and<br>Grade 3 Reading)              | ESN                            |
| Column N: Language: ELPA Speaking                                                                                                    | Spanish, the student will see<br>English.                                                                                       |                                |
| Item Type Exclusion<br>If a student should not view grid items,                                                                                                | No items are excluded                                                                                                    | TDS_ItemTypeExcl_None          |
| enter the code to exclude them from tests.<br>This setting applies to all subject tests.<br>Note: Only DSAs or DTSAs may set or edit<br>this test setting.     | Grid items are excluded                                                                                                    | TDS_ItemTypeExcl_GI            |
| Print Size                                                                                                    | Normal (approx. 12 point font)                                                                                                  | TDS_PS_Normal                  |
| Enter the default print size that the student should be presented with upon starting a                                                                         | Larger (approx. 18 pt. font)                                                                                                    | TDS_PS_Larger                  |
| test. This setting applies to all subject tests.                                                                                                    | Largest (approx. 26 pt. font)                                                                                                   | TDS_PS_Largest                 |

After you have finished modifying and/or adding students to your CSV file, save the file.

#### Uploading the Student Settings CSV File

#### Step 1 – Upload File

- 3. Click [**Browse**] to locate the saved CSV file on your computer.
- 4. Select the file (click **[OK]**) and then click **[Upload]**.

#### **Step 2 – Preview Records**

- 3. Preview the file that you selected to ensure that you uploaded the correct file. (*Only a few records are visible on this preview page*).
- 4. Click [**Next**] to begin the file validation process.

#### **Step 3 – Validate Records**

If the upload was successful, the students' information will be displayed on the screen. You will be prompted to review these records for any warnings and/or errors.

The "Your file was validated" message indicates that the file was uploaded successfully and verified for any errors. (The file has not yet been committed to TIDE.)

- Files that contain records with errors will display an error message and will not be accepted.
- Records without errors will be automatically accepted by the system.

Files with data *not in the correct format* as shown in the template will generate error messages by row, identifying the error(s) in the CSV file.

#### **Step 4 – Confirmation**

After you have clicked [**Commit File**], you should receive a confirmation message stating that your file was successfully submitted to the TIDE system.

| 🔚 STEP 1 Upload File                                    | 👄 🛞 STEP 2 Praviou Filo                                                | 👄 🎲 STEP 3 Validato File 🛥 🖌 STEP 4 Confirmation                                                                      |
|---------------------------------------------------------|------------------------------------------------------------------------|----------------------------------------------------------------------------------------------------|
| Ipload File - To begin upl<br>OK]. After you have selec | loading your file, click (Browse)<br>ted the file, please click (Uploa | and navigate to the file on your computer or enter the file path, then click<br>ad File] to begin the upload process. |
| Bro                                                     | wse.                                                                   |                                                                                                    |

Upload File Cancel

| Preview File - This pag<br>are in the correct fields. | ge allows you to pr<br>. Please click (Next | eview the first few<br>[] to review all rec | records in the fi<br>ards in your file fr | le to ensure that you upli<br>ir any errors. | oaded the con | rect file a | nd the data |
|-------------------------------------------------------|---------------------------------------------|---------------------------------------------|-------------------------------------------|----------------------------------------------|---------------|-------------|-------------|
| COMPLEXAREADID                                        | SCHOOLID                                    | FIRSTNAME                                   | LASTNAME                                  | EMAILID                                      | PHONE         | POLE        | ACTION      |
| 962                                                   | 100                                         | Jane                                        | Doe                                       | jdoe@email.com                               |               | TA          | ADD         |
| 962                                                   | 100                                         | John                                        | Doe                                       | jdoe@email.com                               |               | TA          | ADD         |
| 962                                                   | 100                                         | Katie                                       | Lim                                       | klim@email.com                               |               | TA          | ADD         |

- Record caused file upload to fail.
- 🔀 File uploaded, but record failed.
- Record has errors, but was uploaded anyway.

You have two options:

- To abort the upload, click [**Cancel**]. You can then make edits to the CSV file and begin the upload process again.
- To proceed with the upload and add the students' information to TIDE, click
   [Commit File]. Only those records without errors will be uploaded to the system.

If problems exist for a single record and you are unable to successfully upload that record, please call your Regional Assessment Support ESD Partner for assistance.

| Barts, rutingir sus   | - Carelo a presinta con   | - EP store 3 valuate role - V store - Committeen |  |
|-----------------------|---------------------------|--------------------------------------------------|--|
| 🕗 Your file has succe | ssfully been submitted to | ) TIDE,                                          |  |
|                       |                           |                                                  |  |

## **Student Restrictions**

## **View/Edit Restrictions**

Use this page to view and edit test restrictions for students within your district and/or institution. Test restrictions prevent students from testing in a specified subject.

Please note that if a student transfers schools or district, his or her test restriction settings will not change or be reset.

## 🖉 View/Edit Student Test Restriction

| This page lets you review and edit student test restrictions. The drop-down menus below contain only those districts and/or institutions you<br>are permitted to access. Select the district and/or institution from the list(s) and click [Search]. To narrow your search, you can also select<br>an enrolled grade, or enter a student's SSID or last name.                                            |  |  |  |  |
|----------------------------------------------------------------------------------------------------|--|--|--|--|
| To view and edit a student's test restrictions, click Edit next to his or her name. The page will reload with the student's information.                                                                                                    |  |  |  |  |
| Notes:                                                                                                    |  |  |  |  |
| <ul> <li>You may populate a list of student records for all students in a school; to do so, do not enter an SSID or last name.</li> <li>All columns in the table are sortable. To sort by a specific category, click the header in first row of the table. For example, click Enrolled Grade to sort from lowest to highest grade. Click Enrolled Grade again to sort from highest to lowest.</li> </ul> |  |  |  |  |
| Institution: -Select an institution -  SSID: First Name: Last Name: Enrolled Grade: All grades v                                                                                                    |  |  |  |  |

#### Searching for Student Records

Select the district and/or institution from the list(s) and click [**Search**]. To narrow your search, you can select an enrolled grade or enter a student's SSID, first name, or last name.

Each row displays information for students, including test settings and student restrictions. Each row also contains an [**Edit**] button.

|      |                   |             |               |              | Filter         | search Dat |                  | port search L     | Data To Excel                                                                            |
|------|-------------------|-------------|---------------|--------------|----------------|------------|------------------|-------------------|------------------------------------------------------------------------------------------|
|      | Institution<br>ID | SSID        | First<br>Name | Last<br>Name | Middle<br>Name | Gender     | Date of<br>Birth | Enrolled<br>Grade | Blocked<br>Subjects                                                                      |
| Edit | 8888              | 9999999252  | EMILY         | HOFFMAN      | T.             | F          | 12071992         | Grade 06          | Writing                                                                                  |
| Edit | 8888              | 9999999244  | LOIS          | HANSON       | т              | F          | 12071992         | Grade 06          | Social Sciences                                                                          |
| Edit | 8888              | 99999999228 | ΤΑΜΜΥ         | STANLEY      | т              | F          | 12071992         | Grade 06          | Mathematics<br>Social Science:<br>Writing                                                |
| Edit | 8888              | 999999923   | ALYSON        | TALLEY       | т              | F          | 12071992         | Grade O6          | Mathematics<br>Reading<br>Science<br>Social Sciences<br>Writing<br>ELPA<br>ELPA Speaking |

Note: All columns in the table are sortable. To sort by a specific category, click the header in the first row of the table. For example, click Enrolled Grade to sort from highest to lowest. Click Enrolled Grade again to sort from lowest to highest.

## **Filtering Search Data**

If your initial search results in a large number of student records, you may narrow your search to locate specific students or groups of students more easily.

- 3. Click [Filter Search Data]. A pop-up window will appear with some basic demographic fields.
- 4. Enter or select demographic information and click [**Search**]. The student record listing will update to include only those students who match your search parameters.

To view a student's complete record and edit student restrictions, click [**Edit**] next to his or her name. The page will load with the selected student's information.

#### **Editing Student Test Restrictions**

| The Edit Student Test                                                          | Edit Student Test Restriction                                                                                                    |  |  |  |  |  |
|--------------------------------------------------------------------------------|----------------------------------------------------------------------------------------------------|--|--|--|--|--|
| <b>Restrictions</b> page allows you to<br>update test restriction settings for | This page lets you edit student test restrictions. To restrict a student from testing in a subject, make sure that the box next to the subject is checked. To remove a test restriction, uncheck the box. |  |  |  |  |  |
| the student that you selected.                                                 | When you are done updating the student's test restrictions, click [Save Changes]. To go back to the student listing, click [Go Back to Search Results].                                                   |  |  |  |  |  |
| 2                                                                              | Go Back To Search Results                                                                                                    |  |  |  |  |  |
| You can view but not edit the                                                  | Institution ID 8888                                                                                                    |  |  |  |  |  |
| student's personal information.                                                | Student Information                                                                                                    |  |  |  |  |  |
|                                                                                | * SSID: [9999999228<br>* First Name: TAMMY                                                                                                    |  |  |  |  |  |
| To block a student from testing in a                                           | * Last Name: STANLEY                                                                                                    |  |  |  |  |  |
| specific subject, make sure the box                                            |                                                                                                    |  |  |  |  |  |
| for that subject is checked.                                                   | * Date of Birth: 12071992                                                                                                    |  |  |  |  |  |
|                                                                                | * Enrolled Grade: Grade 6                                                                                                    |  |  |  |  |  |
| To remove a restriction, uncheck the box for that subject.                     | Test Restriction  Wwitting  Reading  Mathematics  Social Sciences                                                                                                    |  |  |  |  |  |
| When you are done updating the                                                 | Escience                                                                                                    |  |  |  |  |  |
| student's test restrictions, click                                             | ELPA Speaking                                                                                                    |  |  |  |  |  |
| [Save Changes].                                                                | Save Changes                                                                                                    |  |  |  |  |  |

To return to the student record listing, click [Go Back to Search Results].

## **Upload Restrictions**

Use this page to upload test restriction settings for multiple students. TIDE accepts uploads of student test restriction information in CSV (ASCII) format. CSV files can be opened/edited using spreadsheet applications such as Microsoft Excel or a notepad application.

#### Creating a CSV File

Users can download the CSV template by clicking the [**Download Template**] button or use the CSV file created with the [**Export Search Data to Excel**] feature with their search results.

If you use the Download Template option, save the file using the following format:

► TIDETestRestrictionUploadFile(07-22-10).csv

#### Adding or Editing Test Restriction Information

**Do not change or move the column headers in the first row.** You *can* expand the columns to better read the text in them.

Enter each student's information in each row and respective column. Data must be entered in each column as standard text (any formatting such as bold, italics or highlighting will be lost during the upload). *Note: If a cell is left empty, that attribute will be ignored in the upload process, and the student will continue to have the previous attribute value for that setting.* 

|   | А    | В           | С       | D       | E               | F       | G    | Н             |
|---|------|-------------|---------|---------|-----------------|---------|------|---------------|
| 1 | SSID | Mathematics | Reading | Science | Social Sciences | Writing | ELPA | ELPA Speaking |
| 2 |      |             |         |         |                 |         |      |               |
| 3 |      |             |         |         |                 |         |      |               |
| 4 |      |             |         |         |                 |         |      |               |

The CSV file for uploading test restriction information contains the following columns:

- *SSID* the student's current SSID (no spaces or dashes)
- Blocked Subjects (each subject has its own column; enter Y to block or N to unblock)
  - Mathematics
  - o Reading
  - o Science
  - Social Sciences
  - o Writing
  - o ELPA
  - o ELPA Speaking

After you have finished modifying and/or adding student test restrictions to your CSV file, save the file.

#### Uploading the Test Restriction CSV File

#### Step 1 – Upload File

- 5. Click [**Browse**] to locate the saved CSV file on your computer.
- 6. Select the file (click **[OK]**) and then click **[Upload]**.

#### **Step 2 – Preview Records**

- 5. Preview the file that you selected to ensure that you uploaded the correct file. (*Only a few records are visible on this preview page*).
- 6. Click [**Next**] to begin the file validation process.

#### **Step 3 – Validate Records**

If the upload was successful, the students' test restriction information will be displayed on the screen. You will be prompted to review these records for any warnings and/or errors.

The "Your file was validated" message indicates that the file was uploaded successfully and verified for any errors. (The file has not yet been committed to TIDE.)

- Files that contain records with errors will display an error. Depending on the severity of the error, either the entire file will fail or just the records with errors will fail.
- Records without errors will be automatically accepted by the system.

Files with data *not in the correct format* as shown in the template will generate error messages by row, identifying the error(s) in the CSV file.

#### **Step 4 – Confirmation**

After you have clicked [**Commit File**], you should receive a confirmation message stating that your file was successfully submitted to the TIDE system.

| 🔚 STEP 1 Upload File                                           | 👄 🛞 STEP 2 Pravium Filo                                               | 👄 🎲 STEP 3 Validate File 🛶 🖋 STEP 4 Confirmation                                                                      |  |
|----------------------------------------------------------------|-----------------------------------------------------------------------|----------------------------------------------------------------------------------------------------|--|
| <b>Ipload File</b> - To begin upl<br>OK]. After you have selec | oading your file, click [Browse]<br>ted the file, please click [Uplea | and navigate to the file on your computer or enter the file path, then click<br>ad File] to begin the upload process. |  |
| Bro                                                            | WS0_                                                                  |                                                                                                    |  |

Upload File Cancel

| Proview File - This pag<br>are in the correct fields. | e allows you to pr<br>Please click (Nexi | eview the first fev<br>[] to review all rec | v records in the fi<br>ords in your file fo | le to ensure that you uplo<br>ir any errors. | paded the con | rect file a | nd the data |
|-------------------------------------------------------|------------------------------------------|---------------------------------------------|---------------------------------------------|----------------------------------------------|---------------|-------------|-------------|
| COMPLEXAREADID                                        | SCHOOLID                                 | FIRSTNAME                                   | LASTNAME                                    | EMAILID                                      | PHONE         | ROLE        | ACTION      |
| 962                                                   | 100                                      | Jane                                        | Doe                                         | jdoe@email.com                               |               | TA          | ADD         |
| 962                                                   | 100                                      | John                                        | Doe                                         | jdoe@email.com                               |               | TA          | ADD         |
| 962                                                   | 100                                      | Katie                                       | Lim                                         | klim@email.com                               |               | TA          | ADD         |

- Record caused file upload to fail.
- 🔀 File uploaded, but record failed.
- Record has errors, but was uploaded anyway.

You have two options:

- To abort the upload, click [**Cancel**]. You can then make edits to the CSV file and begin the upload process again.
- To proceed with the upload and add the user information to TIDE, click [Commit User File]. Only those records without errors will be uploaded to the system.

If problems exist for a single record and you are unable to successfully upload that record, please call your Regional Assessment Support ESD Partner for assistance.

# ■ STEP 1 Upload File → ● STEP 2 Preview File → ● STEP 3 Validate File → ◆ STEP 4 Confirmation ● Your file has successfully been submitted to TIDE. ● records were loaded into the TIDE database.

## **Paper Writing Tests**

Students can take the Writing test either online or using printed paper tests. Districts that need to order paper Writing tests for students will be able to upload a file of students who will be taking the paper Writing test. This task will be similar to the Student Settings and Student Restrictions tasks.

TIDE has two windows for ordering paper writing tests.

| Winter Writing Order Window: | October 21 - December 13, 2010 |
|------------------------------|--------------------------------|
| Spring Writing Order Window: | January 27 - March 21, 2011    |

At the end of each order window, those students who are identified as receiving paper Writing tests will receive booklets with printed Pre-ID labels. To address fluctuations in student enrollment, districts will continue to receive additional "blank" Writing tests that are not associated with individual students.

#### Creating a CSV File

Users can download the CSV template by clicking the [**Download Template**] button. If you use the Download Template option, save the file using the following format:

► TIDEPaperWritingUploadFile(10-21-10).csv

#### Adding or Editing Paper Writing Information

**Do not change or move the column headers in the first row.** You *can* expand the columns to better read the text in them.

Enter each student's information in each row and required respective column. Data must be entered in each column as standard text (any formatting such as bold, italics or highlighting will be lost during the upload).

*Note: The CSV template will be the same as last year.* However, data will now only need to be entered into four columns:

- SSID (required)
- Date of Birth (required)
- Teacher Name (optional)
- Class Period (optional)

After you have finished adding students who need the Writing paper tests to the CSV file, save the file.

#### **Braille Booklets**

For a student needing the Writing test printed in Braille, you will also need to order the Braille form of the test from ODE in addition to ordering a Writing booklet for the student through TIDE. After administering the test to the student using the Braille form, the test administrator will need to transcribe the student's response into the Writing booklet and send the transcribed Writing booklet to AIR for scoring.

Note: This section will be updated when more information is available.

## **Appendix: User Roles and Access**

OAKS Online users (DSA and lower) are associated with a District and/or Institution(s). Your user role and association dictate your level of access within OAKS Online systems. Each OAKS Online user role is defined below (roles are listed in order of hierarchy).

| Role                                                   | Description                                                                                                    |
|--------------------------------------------------------|----------------------------------------------------------------------------------------------------|
| State Administrators<br>(SA)                           | ODE / Lead ESD Partners can upload DSA, DTSA, STC, TA, and TT users for the entire state. They can modify users throughout the state.                                                                                                    |
| District Security<br>Administrators<br>(DSA)           | DSAs can delegate their duties to <b>District Test and Security Administrators</b> .<br>The only difference between DSAs and DTSAs is that DTSAs cannot create any<br>other DTSA users. A district can only have one DSA. However, DSAs can create<br>one or more DTSA for each district.                                                |
| District Test and Security<br>Administrators<br>(DTSA) | <b>District Test and Security Administrators</b> are responsible for creating STC, TA, and TT users within their district. DTSAs can set student test restrictions and access reports within their district.                                                                                                    |
| School Test<br>Coordinators (STC)                      | <b>School Test Coordinators</b> are school or program administrators or principals.<br>STCs can create TA and TT users within their institution. STCs can administer<br>tests, view student reports, and assign student test accommodations within their<br>institution. STCs can manage test restrictions for students in their school. |
| Test Administrators<br>(TA)                            | <b>Test Administrators</b> can set up test sessions and administer tests in their school. They can also view student reports and assign student test accommodations in that school.                                                                                                    |
| Test Technicians<br>(TT)                               | <b>Test Technicians</b> can set up test sessions and administer tests in their school. TTs cannot access reports.                                                                                                    |
| District Report Viewer<br>(DRV)                        | District Report Viewers can view student reports (both participation and performance) for students in their assigned district. They may not set up test sessions or administer tests.                                                                                                    |
| School Report Viewer<br>(SRV)                          | School Report Viewers can view student reports (both participation and performance) for student in their assigned school. They may not set up test sessions or administer tests.                                                                                                    |